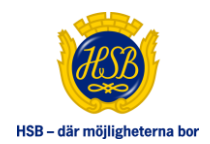

## VAR MED OCH GE DINA SYNPUNKTER OM DITT BOENDE!

Styrelsen i Brf Kallkällan har beställt en tjänst från HSB Göteborg som heter Medlemsmätning där syftet är att vi som styrelse får möjlighet att ta temperaturen på vad ni som medlemmar tycker om ert boende.

Med hjälp av denna tjänst får styrelsen bättre förståelse kring vad ni som medlemmar tycker i viktiga frågor och underlag för framtida prioriteringar. Vi önskar att så många som möjligt svarar på enkäten och lämnar era synpunkter.

HSB Göteborg i samarbete med Netigate kommer mejla er medlemmar en digital undersökning under slutet av november månad. Frågorna rör ditt boende som din trivsel, trygghet, miljö & hållbarhet, information & kommunikation, utveckling och inte minst ditt engagemang. Undersökningen tar cirka 10-15 minuter att genomföra och dina svar är anonyma. Resultaten kommer endast att användas för att sammanställa statistik och kommentarer. Kontrollera gärna din skräppost så att undersökningen inte har hamnat där.

För att ta del av undersökningen behöver du ha din korrekta e-postadress registrerad i Mitt HSB **senast söndag 17 november 2024**. Din e-postadress kommer endast att användas av HSB och ej lämnas vidare till utomstående. Hur du uppdaterar eller kontrollerar din e-postadress i Mitt HSB ser du på nästa sida.

Styrelsen kommer att få en rapport med statistik och en sammanfattning av era kommentarer från HSB Göteborg. Därefter kommer vi att återkoppla till er medlemmar på ett lämpligt sätt.

Om ni har frågor eller funderingar kring undersökningen hör av er till brf Kallkällans förvaltare Jonas Adamsson på e-post: jonas.adamsson@hsb.se

Tack på förhand

Med vänliga hälsningar

Styrelsen i samarbete med HSB Göteborg

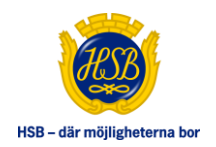

## **REGISTRERA E-POST I MITT HSB**

För att registrera din e-postadress eller kontrollera redan inlagd gör enligt nedan.

- 1) Gå till webbsidan www.hsb.se/goteborg
- 2) Klicka på Logga in på Mitt HSB
- 3) Logga in med vald inloggningsmetod, exempelvis med BankID och följ instruktionerna
- 4) Väl inloggad klickar du på Mina sidor uppe till höger

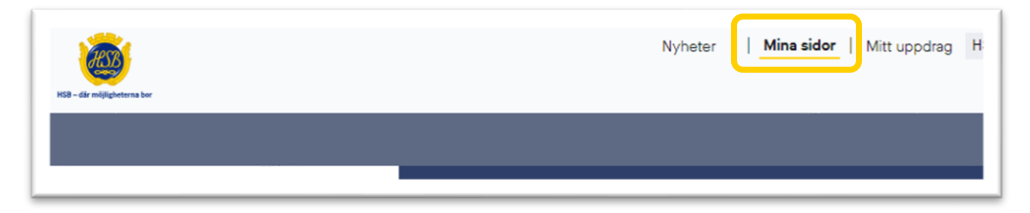

5) Klicka på Min profil längst till höger i det gråa fältet

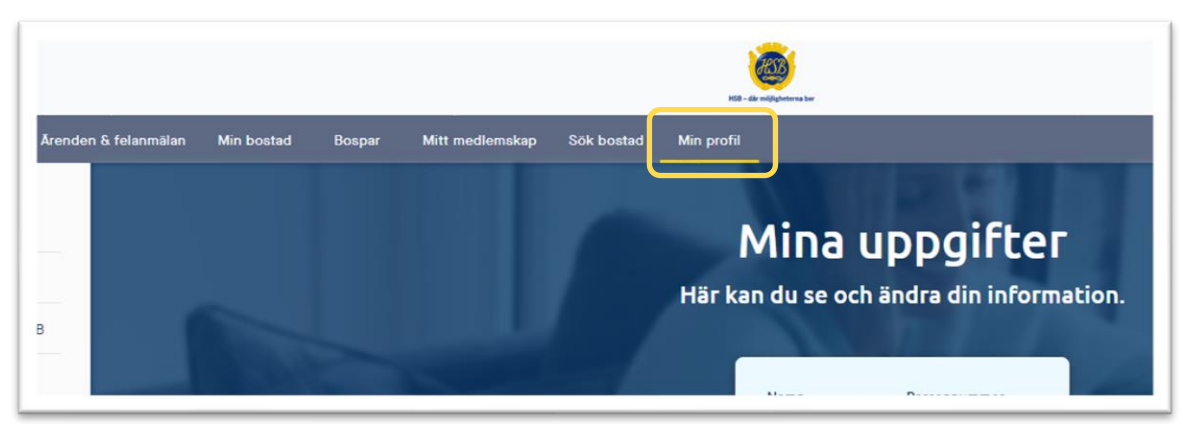

- 6) Klicka på pilen ned vid Kontaktuppgifter längre ner på sidan
- 7) Vid behov uppdatera med korrekt e-postadress och klicka på Spara ändringar längre ner